## Step 1: Click <u>PESB - Home</u> or type "pesb.co.in" in your browser. Following interface will be generated.

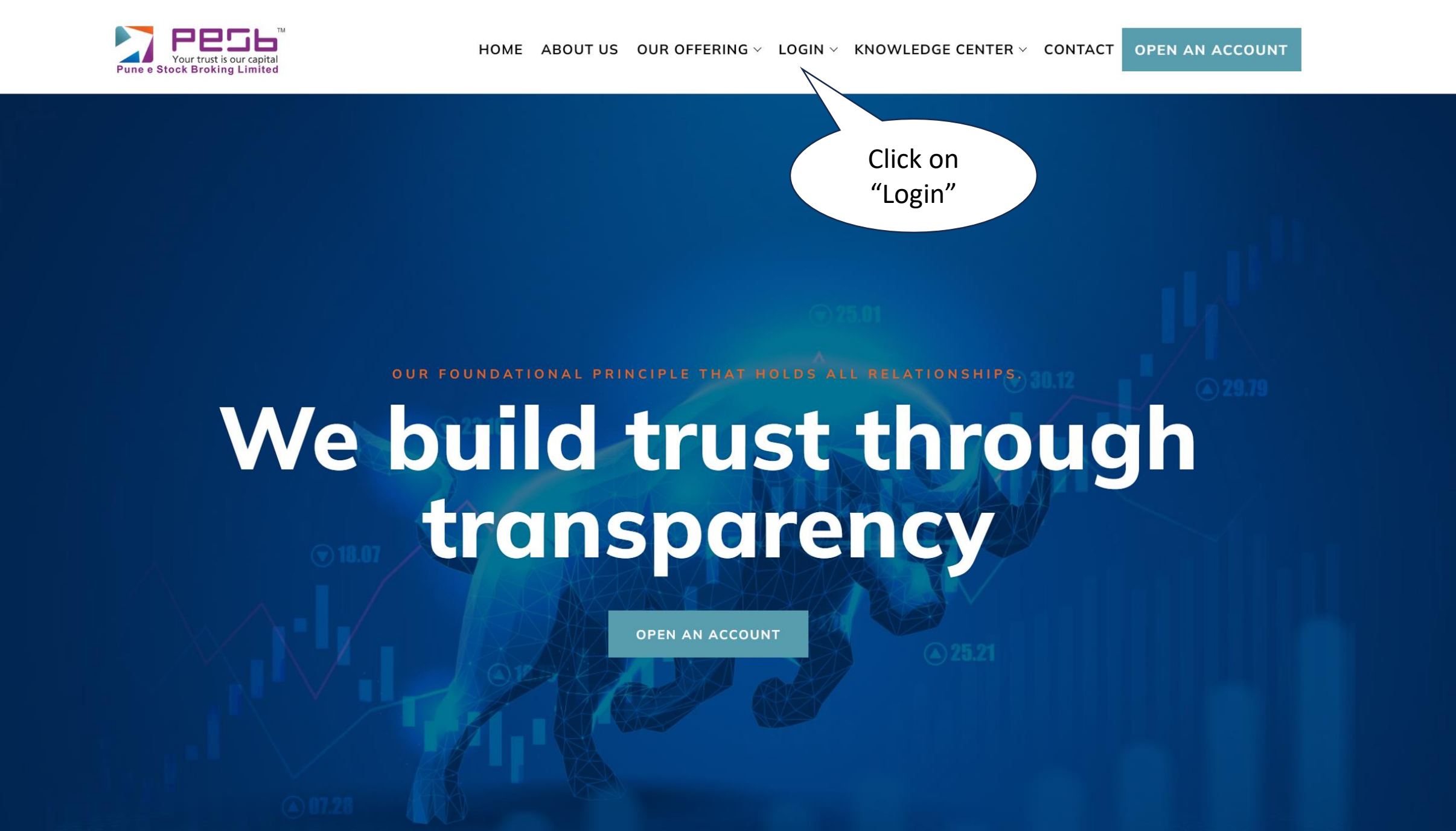

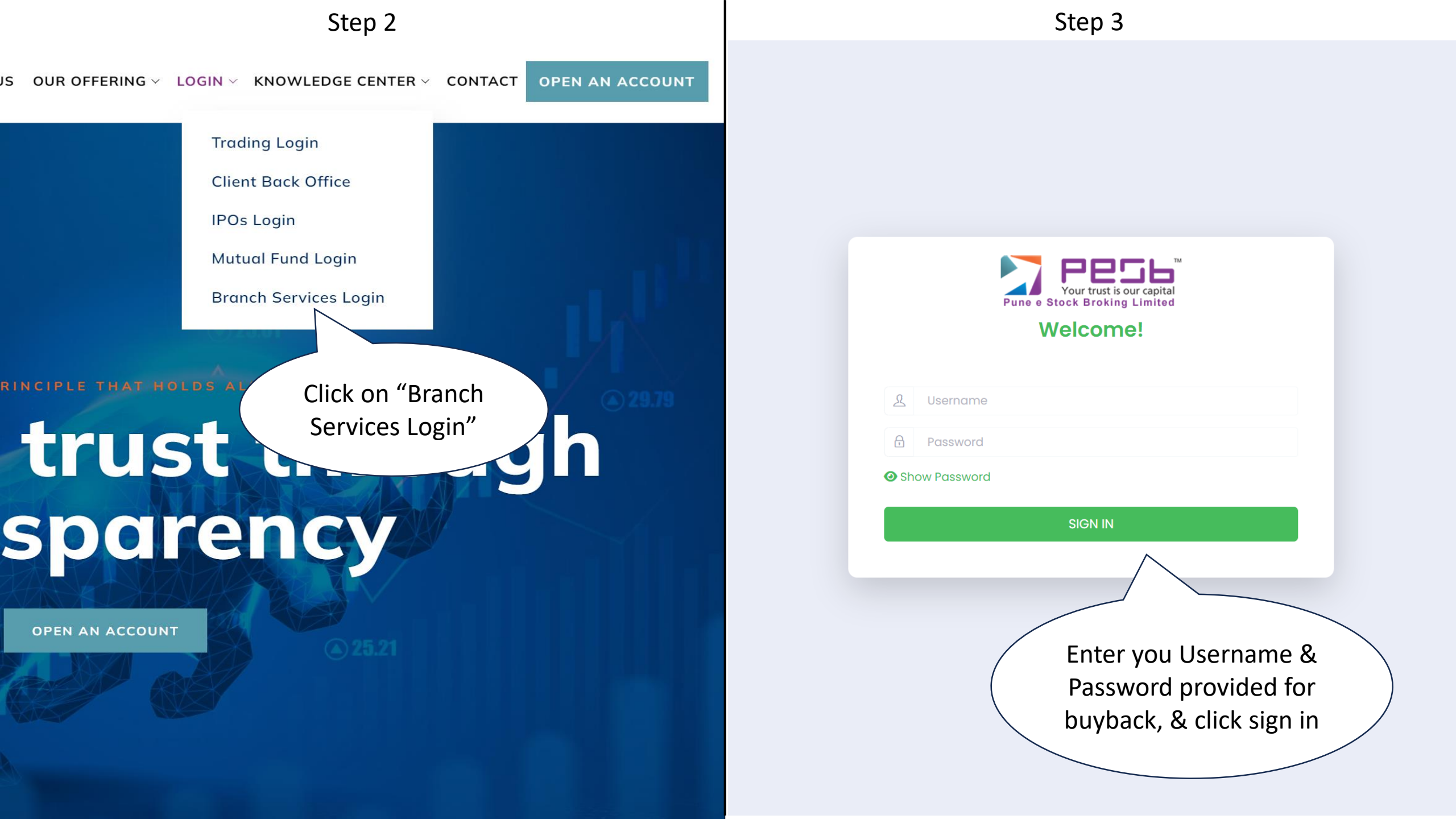

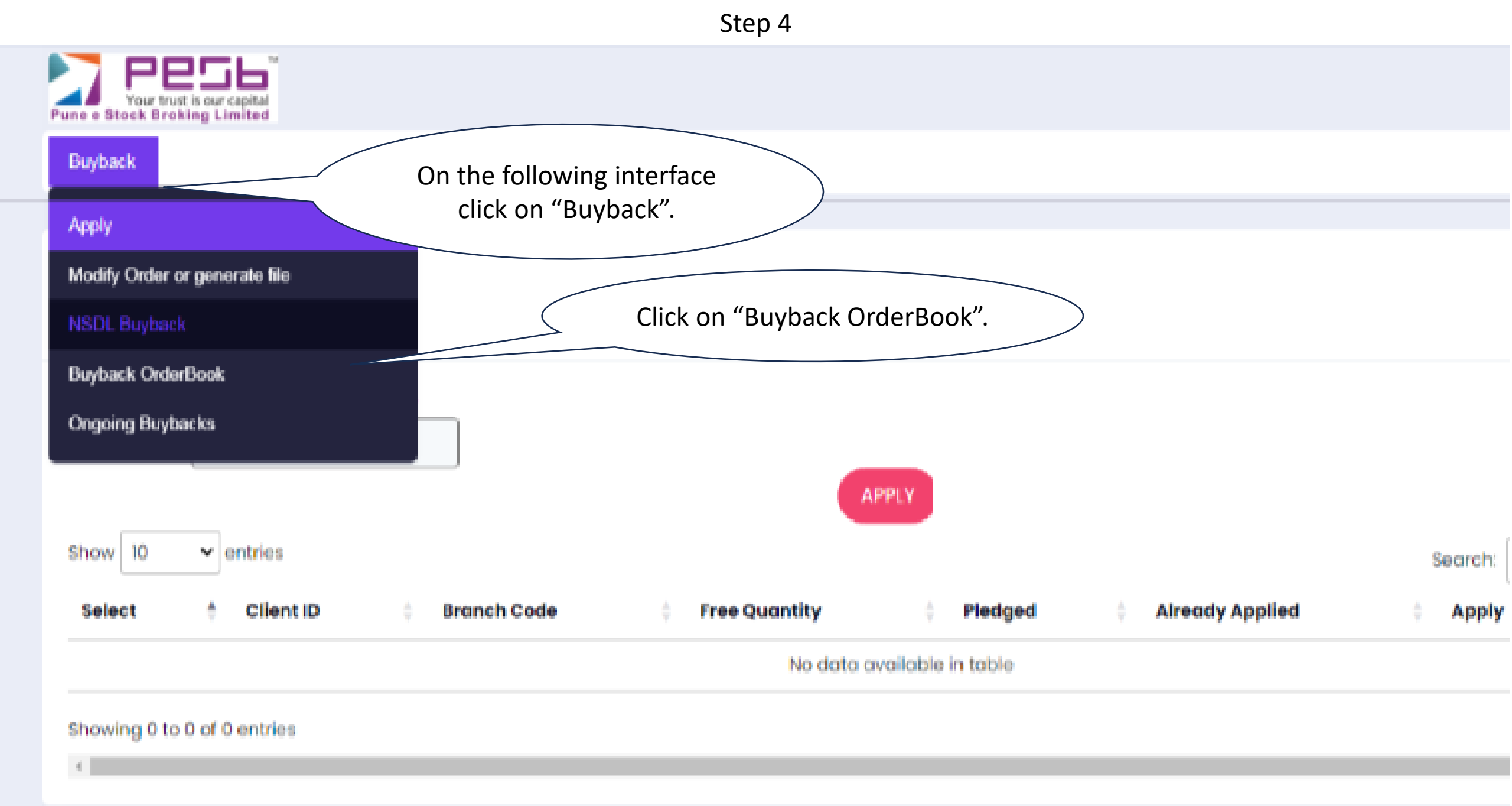

## Step 5

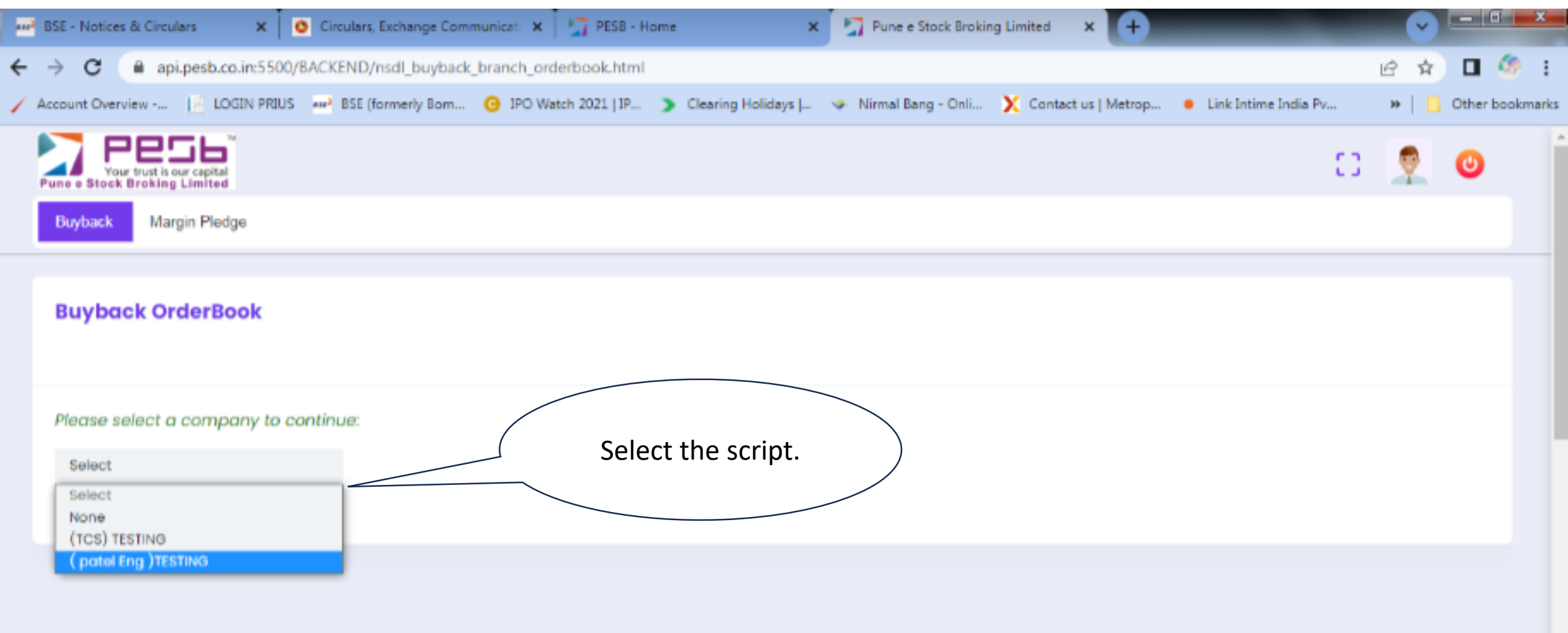

Step 6

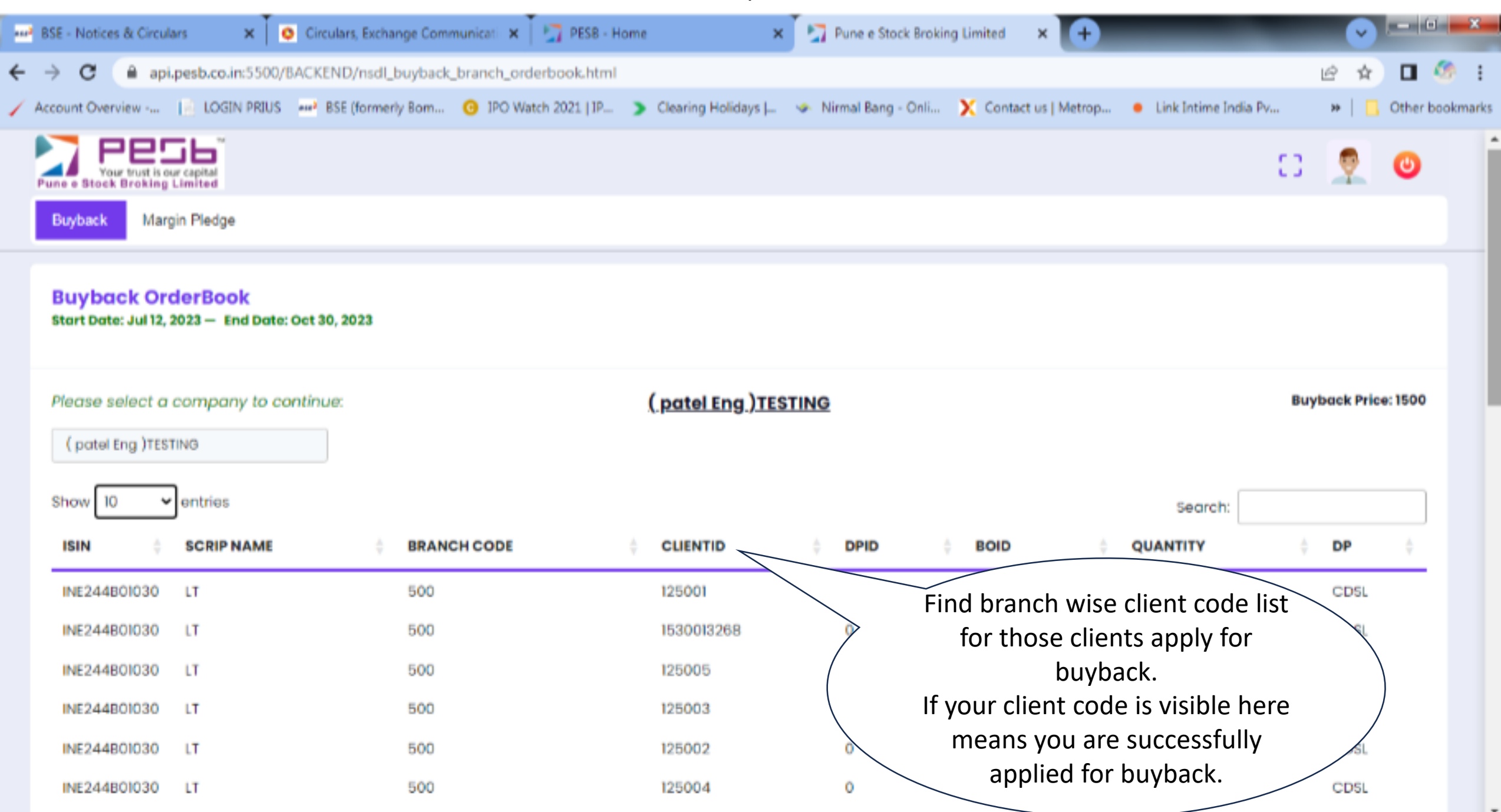